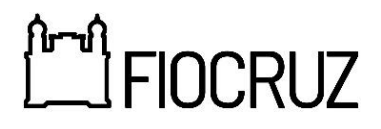

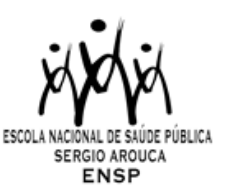

### PROGRAMA DE PÓS-GRADUAÇÃO EM SAÚDE PÚBLICA

## ENSP/FIOCRUZ

### RELAÇÃO DE CANDIDATOS SELECIONADOS – CURSOS DE VERÃO 2025

# Estado e Política de Saúde no Brasil

Candidato selecionado:

- 1- José Carlos Ferreira de Carvalho Júnior
- 2- Karoline Nascimento Souza
- 3- Keyseane Santos da Silva
- 4- Luana Adriano Araujo

#### 1. Matrícula

O candidato selecionado será automaticamente matriculado nas disciplinas. Em caso de desistência, o mesmo deverá entrar em contato com o Serviço de Gestão Acadêmica da Ensp (SECA) através de mensagem eletrônica para o <u>secaexterno.ensp@fiocruz.br</u> e identificar a disciplina em que foi selecionado.

#### 2. Certificação

Será fornecida Declaração de Conclusão da disciplina para os alunos que apresentarem 75% de frequência nas aulas e o conceito mínimo exigido na avaliação (Conceito C, Regular, equivalente a notas entre 6 e 7,4). A Declaração de Conclusão será emitida automaticamente no SIEF, após o professor responsável pela disciplina realizar o preenchimento dos dados no Sistema (conceito e frequência).

O professor responsável tem o prazo de 60 dias para preenchimento das informações no Sistema, prazo este que inicia após o último dia de aula.

Caso a declaração não esteja disponível após os 60 dias, entrar em contato com a Secretaria Acadêmica, através do e-mail <u>secaexterno.ensp@fiocruz.br</u>.

Passo a passo para solicitação - Declaração de Conclusão da disciplina:

1 – Acessar o SIEF através do endereço <u>www.sief.fiocruz.br</u> e efetuar login.

2 – Na página principal clique em Serviços e selecione a opção Requerimentos e Declarações, e em seguida Solicitar.

3 – Na tela seguinte, selecione o tipo de requerimento "**Declaração de aluno externo**". - As declarações serão emitidas com assinatura digital institucional.

5 – O Discente poderá solicitar assinaturas especiais para declarações geradas automaticamente. Basta selecionar a opção **Desejo que este documento seja assinado eletronicamente** e depois informar quem deverá assinar o documento.

6 – Após estes passos, deverá clicar em **Concluir.** O sistema irá abrir uma janela informando que pode redirecionar para a tela de consultas de pedidos.

7 – Seu pedido foi concluído com sucesso.

**Dúvidas sobre Acesso ao SIEF:** WhatsApp: 21 97265-4978

> 4/2/2025 Serviço de Gestão Acadêmica